1. 「Microsoft Edge」右上のメニューボタン「・・・」をクリックします。

| PQManager × +                                               |        |     |         |   |   |
|-------------------------------------------------------------|--------|-----|---------|---|---|
| ←                                                           | 2 AN 1 | õ S | \$   ¢≡ | ŧ |   |
| PQManager Ver.3 R2 - 1.02a 状態語視 - 稼働状態 Admin @ Japanese V @ |        |     |         |   |   |
|                                                             |        |     |         |   |   |
|                                                             |        |     |         |   |   |
|                                                             |        |     |         |   | ] |
| M01           単本:%           単本:%           単本:%            |        |     |         |   |   |
|                                                             |        |     |         |   |   |
| 4                                                           |        |     |         |   |   |

2. 表示されたメニューから「設定」をクリックします。

| D PQManager × +                                                   |                               | - o x        |
|-------------------------------------------------------------------|-------------------------------|--------------|
| ← → C 命 ▲ セキュリティ保護なし   192.168.110.36/pqmanager/                  | A to S 3 t=                   | G 🔮 …        |
| POManager Ver.3 R2 - 1.02a 状態監視 - 移動状態 Admin (ログアロト) Japanese V @ | □ 新しいタブ                       | Ctrl+T       |
| 林振客機 マスター設す バージョン値級 システム                                          | □ 新しいウインドウ                    | Ctrl+N       |
|                                                                   | ■ 新しい InPrivate ウインドウ         | Ctrl+Shift+N |
|                                                                   | <i>х-ь</i> —                  | 100% + 27    |
|                                                                   | ☆= お気に入り                      | Ctrl+Shift+O |
|                                                                   | ⓓ □レクション                      | Ctrl+Shift+Y |
| 2 2 2 2 2 2 2 2 2 2 2 2 2 2 2 2 2 2 2                             |                               | Ctrl+H       |
| M01                                                               | <u> ↓</u> ダウンロード              | Ctrl+J       |
| 重成率:%                                                             | 19 アブリ                        | >            |
| <b>穆</b> 渝軍:%                                                     | ▲ 拡張機能                        |              |
|                                                                   | () 108)                       | Ctrl+P       |
|                                                                   | ☞ Web キャプチャ                   | Ctrl+Shift+S |
|                                                                   | ☑ 共有                          |              |
|                                                                   | 🖏 ページ内の検索                     | Ctrl+F       |
|                                                                   | A <sup>N</sup> 音声で読み上げる       | Ctrl+Shift+U |
| e                                                                 | Internet Explorer モードで再読み込みする |              |
|                                                                   | その他のツール                       | >            |
|                                                                   | (\$3) 股定                      |              |
|                                                                   | לכאיי-ויכולשטי ו              |              |
|                                                                   | Microsoft Edge を閉じる           |              |
|                                                                   | 組織が管理                         |              |
|                                                                   |                               |              |
| r,                                                                |                               |              |
|                                                                   |                               |              |
|                                                                   |                               |              |
|                                                                   |                               |              |
|                                                                   |                               |              |
|                                                                   |                               |              |

3. 左側ペインから「既定のブラウザー」をクリックします。

右側ペインに「Internet Explorer の互換性」が表示されます。

| → C ଲ                                                                                                    | ttings/defaultBrowser                                                                                  |                                |                   | to E   | 3 4        | ∎ @ |  |
|----------------------------------------------------------------------------------------------------|----------------------------------------------------------------------------------------------------|--------------------------------|-------------------|--------|------------|-----|--|
|                                                                                                    | 凸 お使いのブラウザーは組織によって                                                                                     | 管理されています                       |                   |        |            |     |  |
| 設定                                                                                                    | 既定のブラウザー                                                                                               |                                |                   |        |            |     |  |
| Q 設定の検索                                                                                                    | Microsoft Edge は既定のブラウザーです                                                                             |                                |                   |        | <b>5</b> 6 |     |  |
| <ul> <li>         ・ プロファイル         <ul> <li>                  プライバシー、検索、サービス                  </li> </ul> </li> <li></li></ul> | Internet Explorer の互換性                                                                                 |                                |                   |        |            |     |  |
| <ul> <li>□ [スタート]、(ホーム)、および (新規) タブ</li> <li>〇 共有、コビーして貼り付け</li> <li>□ Cookie とサイトのアクセス許可</li> </ul>                           | Internet Explorer に Microsoft Edge でサイトを開かせる ③<br>Internet Explorer でブラウズするときに、Microsoft Edge でサイトを自動的 | に開くように選択できます                   | 互換性のないサイトのみ       | 9 (推奨) | ~          |     |  |
| <ul> <li>■ 既定のブラウザー</li> <li>              ダウンロード          </li> <li>             ダファミリ セ フティ         </li> </ul>              | Internet Explorer モードでサイトの再読み込みを許可 ⑦<br>Microsoft Edge でブラウズするときに、互換性を確保するために Internet E<br>を選択できます。   | xplorer が必要な場合は、Internet Explo | rer モードで再度読み込むこと  | 許可     | ~          |     |  |
| AT 言語<br>同 ブリンター                                                                                                    | <b>Internet Explorer モード ページ</b><br>これらのページは、ページ追加日から 30 日間 Internet Explorer モードで開き                   | ます. Internet Explorer モードで自動的に | 開くページが 1 ページあります。 | 3      | 自力口        |     |  |
| <ul> <li>ロ システム</li> <li>○ 設定のリセット</li> </ul>                                                                                  | ページ<br>http://192.168.110.21/pqmanager/                                                                | 追加日<br>2022/4/26               | 有効期限<br>2022/5/26 |        | Ŵ          |     |  |
| <ul> <li>スペークスクとていためが パイス</li> <li>アクセンビリティ</li> <li>Microsoft Edge について</li> </ul>                                            |                                                                                                    |                                |                   |        |            |     |  |
|                                                                                                    |                                                                                                    |                                |                   |        |            |     |  |
|                                                                                                    |                                                                                                    |                                |                   |        |            |     |  |

4. 「Internet Explorer に Microsoft Edge でサイトを開かせる」を「互換性のないサイトのみ」に設定します。

| nternet Explorer に Microsoft Edge でサイトを開かせる 곗                                      | 互換性のないサイトのみ(推奨) ~         |
|------------------------------------------------------------------------------------|---------------------------|
| nternet Explorer でブラウズするときに、Microsoft Edge でサイトを自動的に開くように選択できます                    |                           |
| internet Explorer モードでサイトの再読み込みを許可 ⑦                                               | 許可 ~                      |
| Microsoft Edge でブラウズするときに、互換性を確保するために Internet Explorer が必要な場合は、 Inter<br>を選択できます。 | net Explorer モードで再度読み込むこと |
| nternet Explorer モード ページ                                                           | 追加                        |
|                                                                                    |                           |

5. 「Internet Explorer モードでサイトの再読み込みを許可」を「許可」に設定します。

| Internet Explorer に Microsoft Edge でサイトを開かせる 🕜                               | 互換性のないサイトのみ(推奨) ~               |
|------------------------------------------------------------------------------|---------------------------------|
| nternet Explorer でブラウズするときに、Microsoft Edge でサイトを自動的に開くように選択できます              |                                 |
| internet Explorer モードでサイトの再読み込みを許可 🕜                                         | 許可 🗸                            |
| Wicrosoft Edge でブラウズするときに、互換性を確保するために Internet Explorer が必要な場合は、<br>を選択できます。 | 、Internet Explorer モードで再度読み込むこと |
| nternet Explorer モード ページ                                                     | 追加                              |
| これにのページは、ページ追加日かに 30 日間 Internet Explorer モードで開きます Internet Explorer         | モードの一覧に追加されているページがまだありません。      |

「再起動」ボタンが表示されますが、ここでは押さないでください。
 「再起動」ボタンが表示されない場合は、すでに設定済みです。

| nternet Explorer の互換性                                                               |                         |
|-------------------------------------------------------------------------------------|-------------------------|
| Internet Explorer に Microsoft Edge でサイトを開かせる ⑦                                      | 互換性のないサイトのみ(推奨) ~       |
| Internet Explorer でブラウズするときに、 Microsoft Edge でサイトを自動的に開くように選択できます                   |                         |
| Internet Explorer モードでサイトの再読み込みを許可 ⑦                                                | 許可 🗸                    |
| Microsoft Edge でブラウズするときに、互換性を確保するために Internet Explorer が必要な場合は、Interne<br>を選択できます。 | t Explorer モードで再度読み込むこと |
| この設定の変更を有効にするには、ブラウザーを再起動してください                                                     | し 再起動                   |
| Internet Explorer モード ページ                                                           | 追加                      |
| これらのページは、ページ追加日から 30 日間 Internet Explorer モードで開きます. Internet Explorer モードの一         | -覧に追加されているページがまだありません.  |

## 6.「追加」ボタンを押します。

| nternet Explorer に Microsoft Edge でサイトを開かせる (?)                               | 互換性のないサイトのみ(推奨) ~             |
|-------------------------------------------------------------------------------|-------------------------------|
| Internet Explorer でブラウズするときに、Microsoft Edge でサイトを自動的に開くように選択できます              |                               |
| Internet Explorer モードでサイトの再読み込みを許可 🕜                                          | 許可 ~                          |
| Microsoft Edge でブラウズするときに、互換性を確保するために Internet Explorer が必要な場合は、I<br>を選択できます。 | nternet Explorer モードで再度読み込むこと |
| この設定の変更を有効にするには、ブラウザーを再起動してください                                               | い 再起動                         |
|                                                                               |                               |
| Internet Explorer モード ページ                                                     | 追加                            |

7.PQManagerV3 の URL を入力します。ここでは「192.168.110.36」に PQManager サーバーを起動してある こととします。

「http://192.168.110.36/pqmanager/」を入力して「追加」ボタンをクリックします。

| ページの追加              | ×     | ページの追加                    | ×       |
|---------------------|-------|---------------------------|---------|
| URLを入力してください:       |       | URLを入力してください:             |         |
| http://example.com/ |       | http://192.168.110.36/pqm | anager/ |
| 追加                  | キャンセル | 追加                        | キャンセル   |

8. 先ほど設定した PQManagerV3 の URL が「Internet Explorer モードページ」に追加されていることを確認 して、「再起動」ボタンをクリックします。

| Internet Explorer の互換性                                                |                             |                 |       |
|-----------------------------------------------------------------------|-----------------------------|-----------------|-------|
| Internet Explorer に Microsoft Edge でサイトを開かせる ⑦                        | 1                           | 互換性のないサイトのみ (   | 推奨) 🗸 |
| Internet Explorer でブラウズするときに、Microsoft Edge でサイトを自動的に開くよう             | に選択できます                     |                 |       |
| Internet Explorer モードでサイトの再読み込みを許可 📀                                  |                             | [               | 許可 ~  |
| Microsoft Edge でブラウズするときに、互換性を確保するために Internet Explorer か<br>を選択できます。 | 『必要な場合は、Internet Explorer 刊 | ドで再度読み込むこと      |       |
| この設定の変更を有効にするには、ブラウザーを再起動してください                                       |                             |                 | )再起動  |
| Internet Explorer モード ページ                                             |                             |                 | 追加    |
| これらのページは、ページ追加日から 30 日間 Internet Explorer モードで開きます. Inte              | ernet Explorer モードで自動的に開く/  | ページが 1 ページあります. |       |
| ^°−ž <sup>*</sup>                                                     | 追加日                         | 有効期限            |       |
| http://192.168.110.36/pqmanager/                                      | 2022/4/26                   | 2022/5/26       | ⑪     |

9.「Microsoft Edge」が再起動されます。PQManagerV3 の Web ページを表示すると Internet Explorer マーク が表示され「IE モード」で起動していることが確認できます。

| ■ PQManager x 段 設定 x +                                                                          |    |          | - 0 X         |
|-------------------------------------------------------------------------------------------------|----|----------|---------------|
| ← → 〇 命 ② ▲ セキュリティ保護なし   192.168.110.36/pqmanager/                                              | ío | s (3   ¢ | re 🔮 …        |
| Internet Explorer モードになっています。ほとんどのページは、Microsoft Edge でより運切に機能します。 Microsoft Edge で聞く ツール バーに表示 |    |          | <u>詳細情報</u> × |
| PQManager Ver.3 R2 - 1.02a 状態監視 - 稼働状態 Guest ログイン Japanese V                                    |    |          |               |
| 状態監視 トレンド分析 分析 成形条件 生産管理 パージョン情報                                                                |    |          |               |
|                                                                                                 |    |          |               |
| 武王                                                                                              |    |          |               |
| M01<br>サイクル:s                                                                                   |    |          | ^             |
| · · · · · · · · · · · · · · · · · · ·                                                           |    |          |               |
|                                                                                                 |    |          |               |
|                                                                                                 |    |          |               |
|                                                                                                 |    |          |               |
|                                                                                                 |    |          |               |
|                                                                                                 |    |          |               |
|                                                                                                 |    |          |               |
|                                                                                                 |    |          |               |
|                                                                                                 |    |          |               |
|                                                                                                 |    |          |               |
|                                                                                                 |    |          |               |
|                                                                                                 |    |          |               |
|                                                                                                 |    |          |               |
| <                                                                                               |    |          | > ``          |